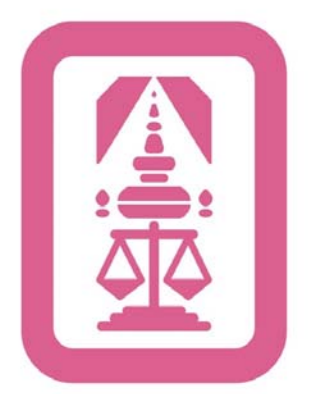

สมาคมนิสิตเก่านิติศาสตร์ จุฬาลงกรณ์มหาวิทยาลัย

CULaw

alumni

## คู่มือ ระบบสมัครสมาชิก และ ระบบสืบค้น

ข้อมูลสมาชิก

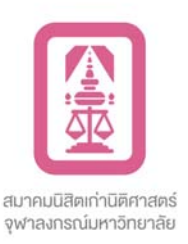

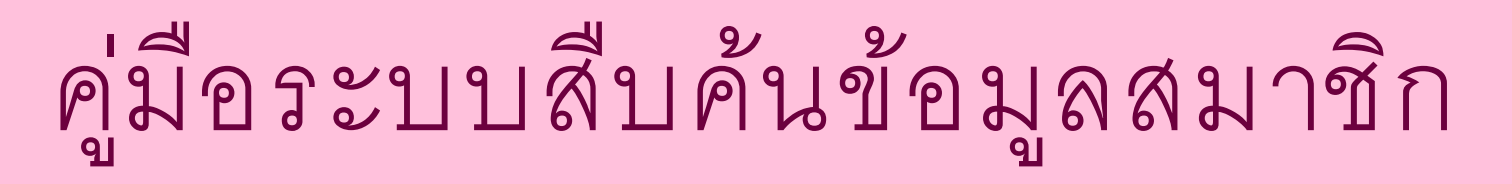

\*\* ระบบสืบค้นข้อมูลสมาชิก ใช้งานได้เฉพาะผู้ที่มีสถานะเป็นสมาชิกเท่านั้น !!!

1. สมัครสมาชิกเว็บไซต์ โดยเข้าที่เว็บไซต์ http://lawchulaalumni.com คลิ๊กที่เมนู สมาชิก/นิสิตเก่า เลือกเมนู สมัครสมาชิก ดังรูป

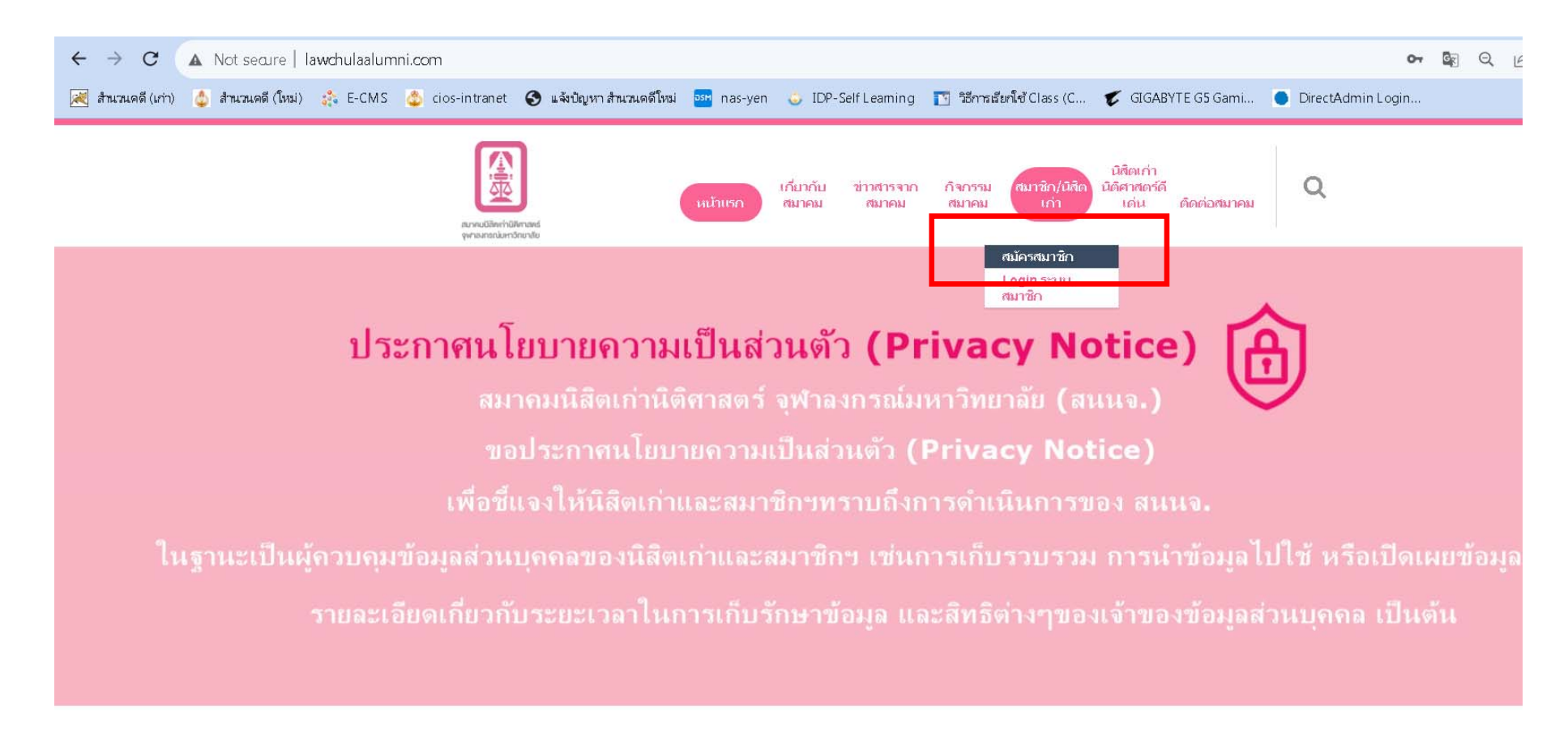

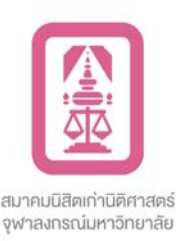

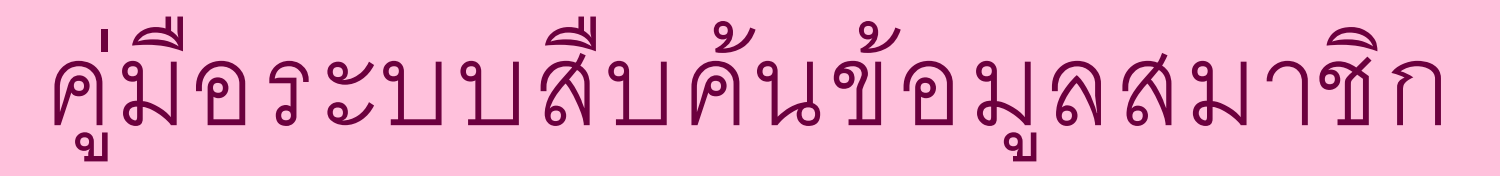

### \*\* ระบบสืบค้นข้อมูลสมาชิก ใช้งานได้เฉพาะผู้ที่มีสถานะเป็นสมาชิกเท่านั้น !!! 2. เมื่อคลิ๊กที่เมนู สมัครสมาชิกแล้ว ให้กรอกข้อมูลให้ครบถ้วน และคลิ๊กที่ปุ่ม สมัครสมาชิก

| $\leftrightarrow$ $\rightarrow$ <b>C</b> ( Mot secure   lawchulaalumni.com/index.ph | 1p/member/register-2                                                 |                                                                           | 🕶 🗟 Q 🖻 🛧 🗯 🖬 🖪 🤶 :                   |
|-------------------------------------------------------------------------------------|----------------------------------------------------------------------|---------------------------------------------------------------------------|---------------------------------------|
| 😹 สำนวนคดี (เก่า) 🖕 สำนวนคดี (ใหม่) 🔅 E-CMS 💩 cios-intrane                          | ะt 🔇 แจ้งปัญหาสำนวนคดีโหม่ 🏧 nas-yen 👵 IDP-Self Leaming 👔            | ) วิธีการสัยทโช้ Class (C 🌾 GIGABYTE G5 Gami 🔵 DirectAdmin L              | ogin                                  |
|                                                                                     | เที่ยวกับ ข่างสารจาก ก็<br>หน้าแรก สมกคม สมาคม ส<br>presestanderolle | จกรรม สมาชิก/บัสิด บิลัสเก่า<br>มาคม ก่า บิลัสาสตร์ลี<br>เด่น ติดต่อสมาคม | · · · · · · · · · · · · · · · · · · · |
|                                                                                     | Register                                                             |                                                                           |                                       |
|                                                                                     | Password *                                                           |                                                                           |                                       |
|                                                                                     | ក្មោះកេសកេសកែវិសារ 8 ហើលដើម<br>Repeat your password                  |                                                                           |                                       |
|                                                                                     | คำนำหน้าหน้านาม *<br>                                                |                                                                           |                                       |
|                                                                                     | ชื่อ-สกุล *                                                          |                                                                           |                                       |
|                                                                                     | ชื่อ เน้มวรรค 1 เคาะ นามสกุล<br>หมวยแองทัพร (ระจำดัว) (ระจำดัว)      |                                                                           |                                       |
|                                                                                     |                                                                      |                                                                           |                                       |
|                                                                                     | หมายเลขโทรศัพท์มือถือ<br>                                            |                                                                           |                                       |
|                                                                                     | Email *                                                              |                                                                           |                                       |

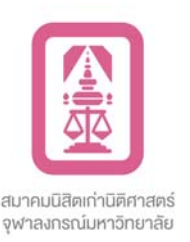

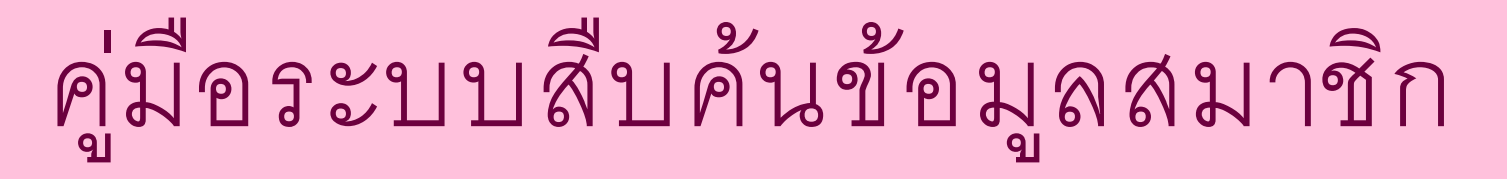

\*\* ระบบสืบค้นข้อมูลสมาชิก ใช้งานได้เฉพาะผู้ที่มีสถานะเป็นสมาชิกเท่านั้น !!!

 เข้าอีเมล์ที่ท่านได้กรอกไว้ และกดลิงค์เพื่อยืนยันการสมัคร ดังรูป กรณีไม่พบอีเมล์ขอให้ท่านไปดูในถังขยะ หรือจดหมายขยะก่อนครับ

|   |                                                 | ➤ register                                                       | Activate Member Account - Welcome : ทดสอบ ระบบ =================================                                                                                                    | ас      |         | 17 มี.ค. |
|---|-------------------------------------------------|------------------------------------------------------------------|----------------------------------------------------------------------------------------------------|---------|---------|----------|
| ÷ | €                                               | 0 1 2 0 4                                                        | גער גער גער גער גער גער גער גער גער גער                                                                                                    | 26      | <       | >        |
|   | Act                                             | ivate Member Account                                             | กล่องจุดหมาย ×                                                                                                    |         | 骨       | ß        |
|   | <b>regis</b><br>ถึง ฉัน                         | ter@lawchulaalumni.com                                           | ศ. 17 มี.ค. 09:58                                                                                                    | *       | ¢       | I        |
|   | Welco<br>=====                                  | me : ทดสอบ ระบบ<br>                                              |                                                                                                    |         |         |          |
|   | Activa<br><u>http://v</u>                       | te account click here.<br>ww.lawchulaalumni.com/activate.php?sid | <u>=9dc85da1e0b6830530cc942ef8fae1e2&amp;uid=182</u>                                                                                                    |         |         |          |
|   | ท่านได<br>ภายใต้<br>สนนจ.<br>ข้าพเจ้<br>ข้าพเจ้ | ====================================                             | ามยินยอมในการเปิดเผยข้อมูลเรียบร้อยแล้ว<br>1. 2562 ส.น.น.จ. จำเป็นต้องขอความยินยอมในการใข้และเปิดเผยข้อมูลส่วนบุคคลของท่านในการดำเนินการบางกิจกรรม เพื่อให้บรรลุดา<br>เย X ข้างล่างนี้เพื่อให้ความยินยอมแก่ ส.น.น.จ. ในการดำเนินงาน ตลอดจนปรับปรุงพัฒนาการดำเนินงานของ สนนจ. ให้ดียิ่งขึ้นต่อไป<br>แป็นส่วนดัว ซึ่งได้อธิบายเกี่ยวกับการที่ สนนจ. เก็บรวบรวม ใช้ เปิดเผย และส่งต่อข้อมูลส่วนบุคคลของข้าพเจ้าแล้ว<br>.ละเปิดเผยข้อมูลส่วนบุคคลอ่อนไหวของข้าพเจ้าเท่าที่จำเป็นสำหรับวัตถุประสงค์ตามที่กฎหมายกำหนดแล้ว | มวัตถุป | ไระสงค่ | ัของ     |
|   | eeeee<br>lawchu                                 | laalumni.com                                                     |                                                                                                    |         |         |          |

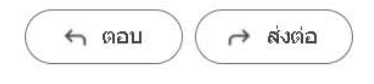

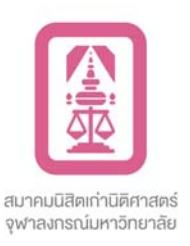

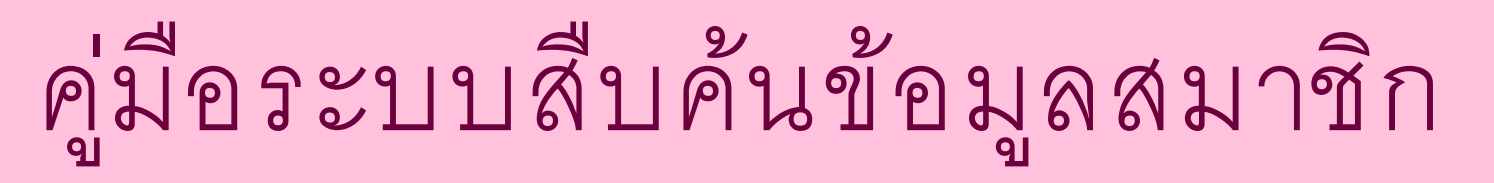

\*\* ระบบสืบค้นข้อมูลสมาชิก ใช้งานได้เฉพาะผู้ที่มีสถานะเป็นสมาชิกเท่านั้น !!! 4. ไปที่หน้า login โดยกลับไปที่หน้าแรกของเว็บไซต์ และคลิ๊กเมนูสมาชิก/นิสิตเก่า เลือกเมนู Login ระบบสมาชิก ดังรูป

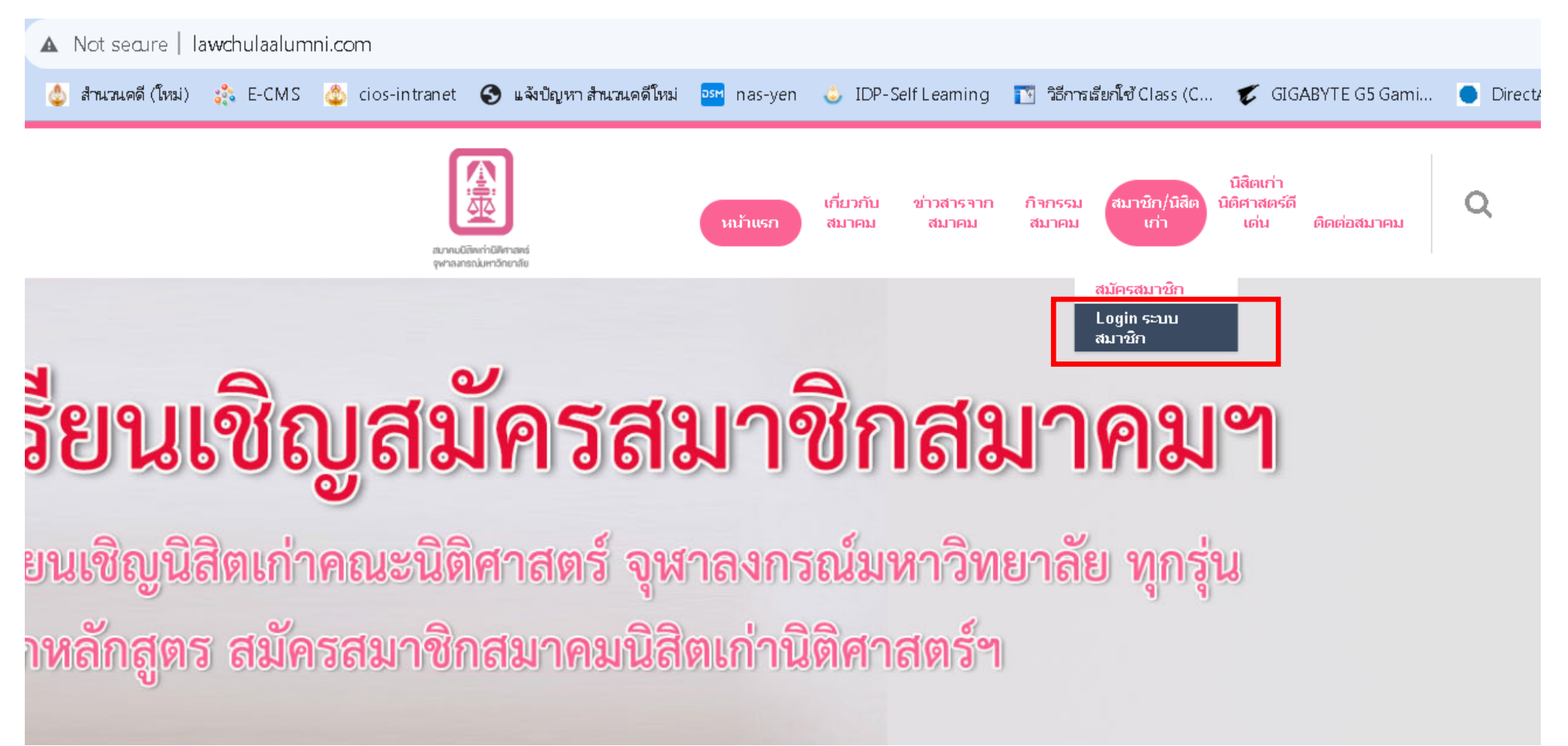

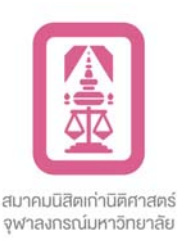

### \*\* ระบบสืบค้นข้อมูลสมาชิก ใช้งานได้เฉพาะผู้ที่มีสถานะเป็นสมาชิกเท่านั้น !!!

5. เมื่อเข้าสู่หน้าจอ Login to Lawchulaalumni แล้วให้กรอก username และ password ที่ได้สมัครไว้ และคลิ๊กปุ่ม Login

| สมานเป็จแก่มีสีการคร่<br>จุษาณกรถในการักษาลัย | ข่าวสาร<br>เกี่ยวกับ จาก กิจกรรม สมาชิก/ นิติศาสตร์ ติดต่อ Q<br>ว์แรก สมาคม สมาคม สมาคม นิสิตเก่า ดีเด่น สมาคม |
|-----------------------------------------------|----------------------------------------------------------------------------------------------------|
|                                               |                                                                                                    |
|                                               | Login to Lawchulaalumni     Username     Password                                                              |
|                                               | Login<br>สมัครสมาชิก <u>ลืมรหัสผ่าน</u>                                                                        |

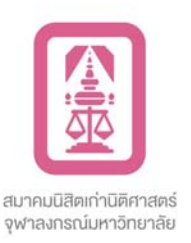

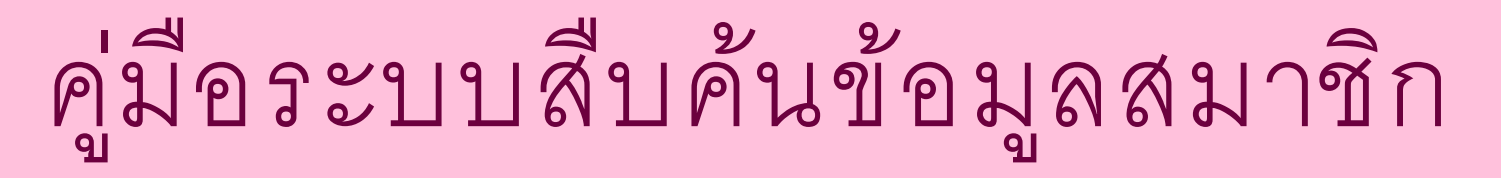

### \*\* ระบบสืบค้นข้อมูลสมาชิก ใช้งานได้เฉพาะผู้ที่มีสถานะเป็นสมาชิกเท่านั้น !!!

6.1 กรณีสมัครสมาชิกเว็บไซต์ใหม่ แต่ไม่เคยมีข้อมูลในฐานข้อมูลของ lawchulaalumni ให้คลิ๊กปุ่ม สมัครสมาชิกใหม่

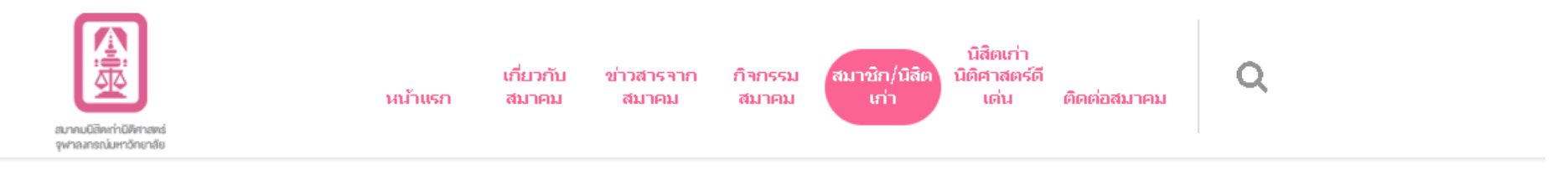

#### <mark>ยินดีต้อนรับสู่ระบบตรวจสอบสมาชิก</mark> Lawchulaalumni

หน้าหลัก สมัครสมาชิกใหม่ (สำหรับผู้ที่ไม่มีข้อมูลในฐานข้อมูล) <mark>ออกจากระบบ</mark>

ยินดีต้อนรับคุณ นายนายทดสอบ โชคดี username : noomnoi รหัสบัตรประจำตัวประชาชน

1101477899999 <mark>สถานะสมาชิก</mark> :

#### ค้นข้อมูลสมาชิกจากฐานข้อมูลเดิม

| รหัสอ้างอิง | ชื่อ-สกุล | หลักสูตร | รุ่นที่ | อึเมล์ | เบอร์โทรศัพท์ | สถานะสมาชิก | สมาชิก<br>แก้ไขข้อมูล | ผู้ที่ไม่เป็นสมาชิก<br>สมัครสมาชิก |
|-------------|-----------|----------|---------|--------|---------------|-------------|-----------------------|------------------------------------|
|             |           |          |         |        |               |             |                       |                                    |

\*\* <mark>กรณีไม่พบข้อมูลในฐานข้อมูลเดิมของเรา หากท่านเคยเป็นสมาชิกแล้วกรุณาติดต่อสอบถามเพิ่มเติมได้ที่</mark> lawcu.alumni@gmail.com

\*\* กรณีไม่พบข้อมูลในฐาน<mark>ท้อมูลเติม และท่านยังไม่เคยเป็นสมา</mark>บิก กรุณาสมัครสมาชิก

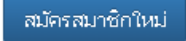

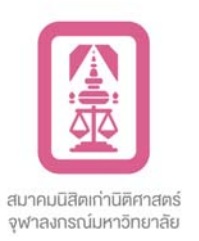

\*\* ระบบสืบค้นข้อมูลสมาชิก ใช้งานได้เฉพาะผู้ที่มีสถานะเป็นสมาชิกเท่านั้น !!!

และกรอกข้อมูลให้ครบถ้วน โดยเฉพาะ หลักสูตร รุ่นที่ โทรศัพท์มือถือ และที่อยู่ จาก นั้นคลิ๊กปุ่มสมัครสมาชิก และ รอเจ้าหน้าที่อนุมัติการเป็น สมาชิกของท่าน

| wither bernard<br>averagendarity                                                                                                    | หน้าบรด   | เค็มาดับ<br>สมาคม | ย่าาสารจาด<br>สนาคม | คิจครรม<br>สมาคม | สมาชิด/มีสิต<br>เค่า | นิสิตเค่า<br>นิติสาสตร์ดี<br>เด่น | ติดต่อสมาคม | ٩       |   |
|----------------------------------------------------------------------------------------------------|-----------|-------------------|---------------------|------------------|----------------------|-----------------------------------|-------------|---------|---|
| สมัครเป็นสมาบิศ                                                                                                    | าใหม่ Lav | wchul             | laalumr             | ni               |                      |                                   | คลับห       | น้าหลัก |   |
| รห้สอ้างอิง:                                                                                                    |           |                   |                     |                  |                      |                                   |             |         |   |
| Used D t                                                                                                    |           |                   |                     |                  |                      |                                   |             |         |   |
| 42                                                                                                    |           |                   |                     |                  |                      |                                   |             |         |   |
| หลักสูตร : *<br>นิติศาสตร์บัณฑิต<br>รุ่นที่ : *                                                                                                    |           |                   |                     |                  |                      |                                   |             | ~       |   |
| คำนำหน้านาม:                                                                                                    |           |                   |                     |                  |                      |                                   |             |         |   |
| นาย                                                                                                    |           |                   |                     |                  |                      |                                   |             |         |   |
| ชื่อ สกุล:                                                                                                    |           |                   |                     |                  |                      |                                   |             |         |   |
| นายทดสอบ โซคด้                                                                                                    |           |                   |                     |                  |                      |                                   |             |         |   |
| หมายเลขบัตรประจำตัวประชาชน:                                                                                                    |           |                   |                     |                  |                      |                                   |             |         |   |
| 1101477899999                                                                                                    |           |                   |                     |                  |                      |                                   |             |         |   |
| อีเมล์:                                                                                                    |           |                   |                     |                  |                      |                                   |             |         |   |
| boonyen.bkk@gmail.com                                                                                                    |           |                   |                     |                  |                      |                                   |             |         | 1 |
| าหรศพหมือถือ:<br>กระเบบบบบ                                                                                                    |           |                   |                     |                  |                      |                                   |             |         |   |
| destriction of the second second seco |           |                   |                     |                  |                      |                                   |             |         |   |
| Mest:                                                                                                    |           |                   |                     |                  |                      |                                   |             |         |   |
|                                                                                                    |           |                   | at increte a        |                  |                      |                                   |             |         |   |

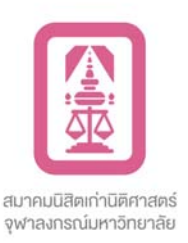

\*\* ระบบสืบค้นข้อมูลสมาชิก ใช้งานได้เฉพาะผู้ที่มีสถานะเป็นสมาชิกเท่านั้น !!! เมื่อได้รับการอนุมัติการเป็นสมาชิกแล้ว เมื่อท่าน login เข้าสู่ระบบ จะพบข้อมูล ดังรูป และสถานะสมาชิกของท่านจะแสดง สมาชิก และมีเมนู ระบบสืบค้นข้อมูล สมาชิกแสดงด้านบน

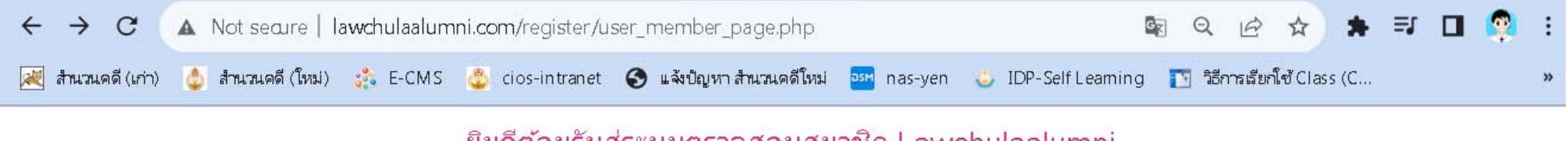

#### ยินดีต้อนรับสู่ระบบตรวจสอบสมาชิก Lawchulaalumni

| หน้าหลัก | ระบบสืบค้นข้อมูลสมาชิก | ออกจากระบบ |  |
|----------|------------------------|------------|--|
|          |                        |            |  |

ียินดีต้อนรับคุณ Mr.นายทดสอบ ระบบสืบค้น username : user001 รหัสบัตรประจำตัวประชาชน : 1112222345668 สถานะสมาชิก ∶สมาชิก

#### รายละเอียดข้อมูลสมาชิก

| รหัสอ้างอิง | <b>ชื่อ</b> -สกุล      | หลักสูตร | รุ่นที | อีเมล์                 | เบอร์โทรศัพท์ | สถานะสมาชิก | สมาชิก<br>เก`ไขข้อมูล             |
|-------------|------------------------|----------|--------|------------------------|---------------|-------------|-----------------------------------|
| 999992      | mr.นายทดสอบ ระบบสืบคัน | 2        | 999    | boonyen_09@hotmail.com | 088888889     | สมาชิก      | ู <sub>อุ/แก้ไขข้อมูลสมาชิก</sub> |

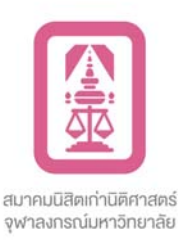

# \*\* ระบบสืบค้นข้อมูลสมาชิก ใช้งานได้เฉพาะผู้ที่มีสถานะเป็นสมาชิกเท่านั้น !!! 3. คลิ๊กที่เมนู ระบบสืบค้นข้อมูลสมาชิก ดังรูป

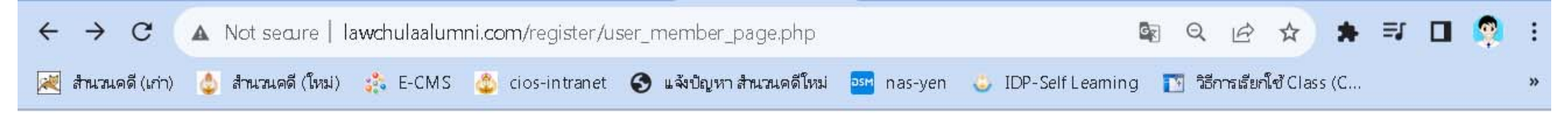

#### ยินดีต้อนรับสู่ระบบตรวจสอบสมาชิก Lawchulaalumni

หน้าหลัก ระบบสืบค้นข้อมูลสมาชิก <mark>ออกจากระบบ</mark>

ยินดีต้อนรับคุณ Mr.นายทดสอบ ระบบสืบค้น username : user001 รหัสบัตรประจำตัวประชาชน : 1112222345668 สถานะสมาชิก : สมาชิก

#### รายละเอียดข้อมูลสมาชิก

| รหัสอ้างอิง | ชื่อ-สกุล              | หลักสูตร | รุ่นที | อีเมล์                 | เบอร์โทรศัพท์ | สถานะสมาชิก | สมาชิก<br>แก้ไขข้อมูล |
|-------------|------------------------|----------|--------|------------------------|---------------|-------------|-----------------------|
| 999992      | mr.นายทดสอบ ระบบสืบคัน | 2        | 999    | boonyen_09@hotmail.com | 0888888889    | สมาชิก      | ดู/แก้ไขข้อมูลสมาชิก  |

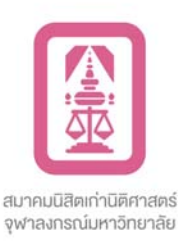

### \*\* ระบบสืบค้นข้อมูลสมาชิก ใช้งานได้เฉพาะผู้ที่มีสถานะเป็นสมาชิกเท่านั้น !!!

6.2 กรณีสมัครสมาชิกเว็บไซต์ใหม่ แต่ท่านมีข้อมูลในฐานข้อมูลของ lawchulaalumni สถานะสมาชิก เป็น ไม่เป็นสมาชิก ให้ท่านคลิ๊กที่ปุ่ม สมัครสมาชิก

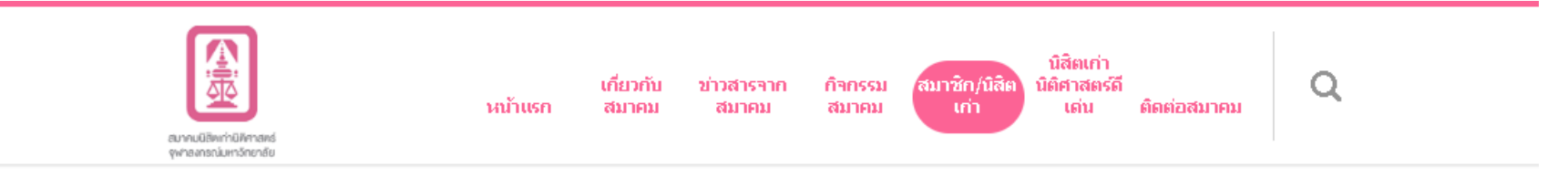

#### ยินดีต้อนรับสู่ระบบตรวจสอบสมาชิก Lawchulaalumni

|  | ออกจากระบบ | กรสมาชิกใหม่ (สำหรับผู้ที่ใม่มีข้อมูลในฐานข้อมูล) | หน้าหลัก |
|--|------------|---------------------------------------------------|----------|
|--|------------|---------------------------------------------------|----------|

ียินดีต้อนรับคุณ Mr.นายทดสอบ ระบบสืบค้น username : user001 รหัสบัตรประจำตัวประชาชน : 1112222345668 สถานะสมาชิก :

#### ค้นข้อมูลสมาชิกจากฐานข้อมูลเดิม

| รหัสอ้างอิง | ชื่อ-สกุล              | หลักสูตร | รุ่นที่ | อีเมล์                 | เบอร์โทรศัพท์ | สถานะสมาชีก   | สมาชิก<br>แก้ไขข้อมูล | ผู้ที่ไม่เป็นสมาชิก<br>สมัครสมาชิก |
|-------------|------------------------|----------|---------|------------------------|---------------|---------------|-----------------------|------------------------------------|
| 999992      | mr.นายทดสอบ ระบบสืบค้น | -        | 999     | boonyen_09@hotmail.com | 088888889     | ไม่เป็นสมาชิก | ดู/แก้ไขข้อมูลสมาชิก  | สมัครสมาชิก                        |

\*\* กรณีไม่พบข้อมูลในฐานข้อมูลเดิมของเรา หากท่านเคยเป็นสมาชิกแล้วกรุณาติดต่อสอบถามเพิ่มเติมได้ที่ lawcu.alumni@gmail.com \*\* กรณีไม่พบข้อมูลในฐานข้อมูลเดิม และท่านยังไม่เคยเป็นสมาชิก กรุณาสมัครสมาชิก

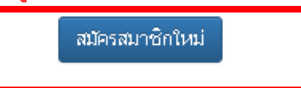

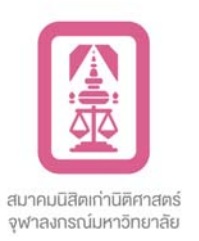

\*\* ระบบสืบค้นข้อมูลสมาชิก ใช้งานได้เฉพาะผู้ที่มีสถานะเป็นสมาชิกเท่านั้น !!!

และกรอกข้อมูลให้ครบถ้วน โดยเฉพาะ หลักสูตร รุ่นที่ โทรศัพท์มือถือ และที่อยู่ จาก นั้นคลิ๊กปุ่มสมัครสมาชิก และ รอเจ้าหน้าที่อนุมัติการเป็น สมาชิกของท่าน

| wither bernard<br>averagendarity                                                                                                    | หน้าบรด   | เค็มาดับ<br>สมาคม | ย่าาสารจาด<br>สนาคม | คิจครรม<br>สมาคม | สมาชิด/มีสิต<br>เค่า | นิสิตเค่า<br>นิติสาสตร์ดี<br>เด่น | ติดต่อสมาคม | ٩       |   |
|----------------------------------------------------------------------------------------------------|-----------|-------------------|---------------------|------------------|----------------------|-----------------------------------|-------------|---------|---|
| สมัครเป็นสมาบิศ                                                                                                    | าใหม่ Lav | wchul             | laalumr             | ni               |                      |                                   | คลับห       | น้าหลัก |   |
| รห้สอ้างอิง:                                                                                                    |           |                   |                     |                  |                      |                                   |             |         |   |
| Used D t                                                                                                    |           |                   |                     |                  |                      |                                   |             |         |   |
| 42                                                                                                    |           |                   |                     |                  |                      |                                   |             |         |   |
| หลักสูตร : *<br>นิติศาสตร์บัณฑิต<br>รุ่นที่ : *                                                                                                    |           |                   |                     |                  |                      |                                   |             | ~       |   |
| คำนำหน้านาม:                                                                                                    |           |                   |                     |                  |                      |                                   |             |         |   |
| นาย                                                                                                    |           |                   |                     |                  |                      |                                   |             |         |   |
| ชื่อ สกุล:                                                                                                    |           |                   |                     |                  |                      |                                   |             |         |   |
| นายทดสอบ โซคด้                                                                                                    |           |                   |                     |                  |                      |                                   |             |         |   |
| หมายเลขบัตรประจำตัวประชาชน:                                                                                                    |           |                   |                     |                  |                      |                                   |             |         |   |
| 1101477899999                                                                                                    |           |                   |                     |                  |                      |                                   |             |         |   |
| อีเมล์:                                                                                                    |           |                   |                     |                  |                      |                                   |             |         |   |
| boonyen.bkk@gmail.com                                                                                                    |           |                   |                     |                  |                      |                                   |             |         | 1 |
| าหรศพหมือถือ:<br>กระเบบบบบ                                                                                                    |           |                   |                     |                  |                      |                                   |             |         |   |
| destriction of the second second seco |           |                   |                     |                  |                      |                                   |             |         |   |
| Mest:                                                                                                    |           |                   |                     |                  |                      |                                   |             |         |   |
|                                                                                                    |           |                   | at increte a        |                  |                      |                                   |             |         |   |

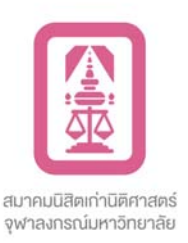

\*\* ระบบสืบค้นข้อมูลสมาชิก ใช้งานได้เฉพาะผู้ที่มีสถานะเป็นสมาชิกเท่านั้น !!! เมื่อได้รับการอนุมัติการเป็นสมาชิกแล้ว เมื่อท่าน login เข้าสู่ระบบ จะพบข้อมูล ดังรูป และสถานะสมาชิกของท่านจะแสดง สมาชิก และมีเมนู ระบบสืบค้นข้อมูล สมาชิกแสดงด้านบน

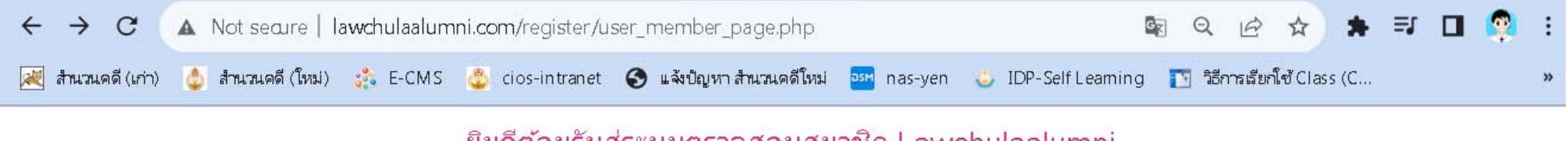

#### ยินดีต้อนรับสู่ระบบตรวจสอบสมาชิก Lawchulaalumni

| หน้าหลัก | ระบบสืบค้นข้อมูลสมาชิก | ออกจากระบบ |  |
|----------|------------------------|------------|--|
|          |                        |            |  |

ียินดีต้อนรับคุณ Mr.นายทดสอบ ระบบสืบค้น username : user001 รหัสบัตรประจำตัวประชาชน : 1112222345668 สถานะสมาชิก ∶สมาชิก

#### รายละเอียดข้อมูลสมาชิก

| รหัสอ้างอิง | <b>ชื่อ</b> -สกุล      | หลักสูตร | รุ่นที่ | อีเมล์                 | เบอร์โทรศัพท์ | สถานะสมาชิก | สมาชิก<br>เก้ไขข้อมูล |
|-------------|------------------------|----------|---------|------------------------|---------------|-------------|-----------------------|
| 999992      | mr.นายทดสอบ ระบบสืบคัน | 2        | 999     | boonyen_09@hotmail.com | 088888889     | สมาชิก      | ดู/แก้ไขข้อมูลสมาชิก  |

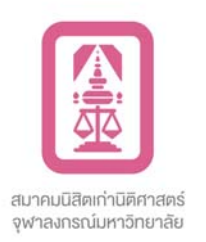

\*\* ระบบสืบค้นข้อมูลสมาชิก ใช้งานได้เฉพาะผู้ที่มีสถานะเป็นสมาชิกเท่านั้น !!!

6.3 กรณีสมัครสมาชิกเว็บไซต์ใหม่ และท่านมีข้อมูลในฐานข้อมูลของ lawchulaalumni สถานะสมาชิก เป็น สมาชิก เมื่อท่าน login เข้าสู่ระบบ ท่านจะพบเมนูระบบสืบค้นข้อมูลสมาชิกทันที

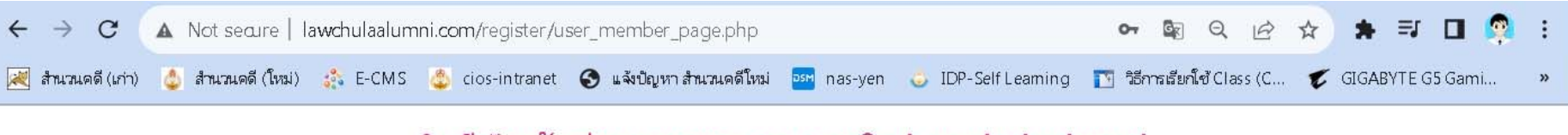

#### ยินดีต้อนรับสู่ระบบตรวจสอบสมาชิก Lawchulaalumni

|--|

ยินดีต้อนรับคุณ Mr.นายทดสอบ ระบบสืบค้น username : user001 รหัสบัตรประจำตัวประชาชน : 1112222345668 สถานะ สมาชิก : สมาชิก

#### รายละเอียดข้อมูลสมาชิก

| รหัสอ้างอิง | นื้อ-สกุล              | หลักสูตร | รุ่นที่ | อีเมล์                 | เบอร์โทรศัพท์ | สถานะสมาชิก | สมาชิก<br>แก้ไขข้อมูล |
|-------------|------------------------|----------|---------|------------------------|---------------|-------------|-----------------------|
| 999992      | mr.นายทดสอบ ระบบสืบค้น | ~        | 999     | boonyen_09@hotmail.com | 088888889     | สมาชิก      | ด/แก้ไขข้อมูลสมาชิก   |

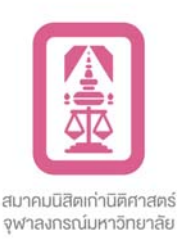

### \*\* ระบบสืบค้นข้อมูลสมาชิก ใช้งานได้เฉพาะผู้ที่มีสถานะเป็นสมาชิกเท่านั้น !!!

### 7. เมื่อเข้าสู่หน้าจอค้นหาข้อมูลสมาชิก Lawchulaalumni ให้กรอกชื่อ เว้นวรรค 1 เคาะ และกรอกนามสกุล หรือจะกรอกเฉพาะชื่ออย่างเดียวก็ได้

ยินดีต้อนรับสู่ระบบตรวจสอบสมาชิก Lawchulaalumni

| ระบบสืบค้นข้อมูลสม                                                                                                    | เาซิก ออกจ       | ากระบบ              |     |                    |   |           |     |               |    |
|----------------------------------------------------------------------------------------------------|------------------|---------------------|-----|--------------------|---|-----------|-----|---------------|----|
| เรับคุณ Mr.นายทดสอบ ระบบสืบคัน username : user001 รหัสบัตรประจำตัวประชาชน : 1112222345668 สถานะ<br>: สมาชิก<br>คันหาข้อมูลสมาชิก Lawchulaalumni |                  |                     |     |                    |   |           |     |               |    |
| Show 10 🗸                                                                                                    | iow 10 - retries |                     |     |                    |   |           |     | Search:       |    |
| รหัสอ้างอิง                                                                                                    | 11               | ชื่อ - สกุล         | .lt | กรุณาเลือกหลักสูตร | ~ | รุ่นที่   | .11 | สถานะสมาชิก   | 11 |
| 101001                                                                                                    |                  | กมล โสภารัตน์       |     | นิติศาสตร์บัณฑิต   |   | รุ่นที่ 1 |     | สมาชิก        |    |
| 101002                                                                                                    |                  | ແລລັມ ປຸ່ມວຸรະ      |     | นิดีศาสตร์บัณฑิต   |   | รุ่นที่ 1 |     | ไม่เป็นสมาชิก |    |
| 101003                                                                                                    |                  | ชวลิต อังศุมาลี     |     | นิดิศาสตร์บัณฑิต   |   | รุ่นที่ 1 |     | ไม่เป็นสมาชิก |    |
| 101004                                                                                                    |                  | ข้ยวัฒน์ สาริกะภูติ |     | นิดิศาสตร์บัณฑิต   |   | รุ่นที่ 1 |     | ไม่เป็นสมาชิก |    |
| 101005                                                                                                    |                  | ชาลินี นิธีนันทน์   |     | นิดิศาสตร์บัณฑิต   |   | รุ่นที่ 1 |     | ไม่เป็นสมาชิก |    |
| 101006                                                                                                    |                  | โชคชัย รามสมภพ      |     | นิดิศาสตร์บัณฑิต   |   | รุ่นที่ 1 |     | ไม่เป็นสมาชิก |    |
| 101007                                                                                                    |                  | ไชยยันด์ บัวศรี     |     | นิดิศาสตร์บัณฑิต   |   | รุ่นที่ 1 |     | ไม่เป็นสมาชิก |    |
| 101008                                                                                                    |                  | ณรงค์ บุญกล่อม      |     | นิติศาสตร์บัณฑิต   |   | รุ่นที่ 1 |     | ไม่เป็นสมาชิก |    |
| 101009                                                                                                    |                  | เทียมแข บัวศรี      |     | นิติศาสตร์บัณฑิต   |   | รุ่นที่ 1 |     | ไม่เป็นสมาชิก |    |
| 101010                                                                                                    |                  | ธงขัย โชติมณี       |     | นิติศาสตร์บัณฑิต   |   | รุ่นที่ 1 |     | ไม่เป็นสมาชิก |    |

Showing 1 to 10 of 12,388 entries

2 3 4 5 ... 1239 Next

Previous

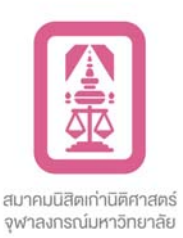

### \*\* ระบบสืบค้นข้อมูลสมาชิก ใช้งานได้เฉพาะผู้ที่มีสถานะเป็นสมาชิกเท่านั้น !!! ระบบจะแสดงข้อมูลตามที่ท่านค้นหา ดังรูป

#### ยินดีต้อนรับสู่ระบบตรวจสอบสมาชิก Lawchulaalumni

หน้าหลัก ระบบสืบค้นข้อมูลสมาชิก ออกจากระบบ

<mark>ิยินดีต้อนรับคุณ Mr.นายทดสอบ ระบบสืบค้น</mark> username : user001 <mark>รหัสบัตรประจำด้วประชาชน</mark> : 1112222345668 <mark>สถานะ</mark> สมาชิก : สมาชิก

#### ค้นหาข้อมูลสมาชิก Lawchulaalumni

| Show 10 🗸 entries                                                                | Search: ทดสอบ ระบน  |                      |           |                |  |  |  |  |
|----------------------------------------------------------------------------------|---------------------|----------------------|-----------|----------------|--|--|--|--|
| รหัสอ้างอิง 🔱                                                                    | ชื่อ - สฦล ↓1       | กรุณาเลือกหลักสูตร 🗸 | รุ่นที่ ↓ | สถานะสมาชิก ↓1 |  |  |  |  |
| 999992                                                                           | นายทดสอบ ระบบสืบค้น |                      |           | สมาชิก         |  |  |  |  |
| Showing 1 to 1 of 1 entries (filtered from 12,388 total entries) Previous 1 Next |                     |                      |           |                |  |  |  |  |
| . ↓                                                                              |                     |                      |           |                |  |  |  |  |